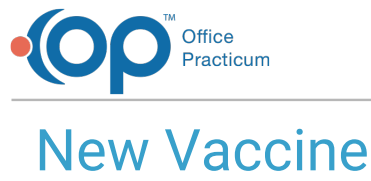

Last Modified on 08/24/2021 9:54 am ED7

Version 14.19

This window map article points out some of the important aspects of the window you're working with in OP but is not intended to be instructional. To learn about topics related to using this window, see the **Related Articles** section at the bottom of this page.

## **About New Vaccine**

Path: Clinical, Billing, or Practice Management tab > Patient Chart button > Well Visits > New Note or Open Note button > Immunizations > Complete List tab > New Button

Path: Clinical, Billing, or Practice Management tab > Patient Chart button > Encounters > New Note or Open Note button > Immunizations > Complete List tab > New Button

Path: Clinical, Billing, or Practice Management tab > Patient Chart button > Immunizations > Complete List tab > New Button

The New Vaccine window allows the user to enter the details of a historic vaccine for a patient. From this window you may enter the details for a vaccine including route, body site, source of vaccine information, administering facility, and adverse reaction, to name a few.

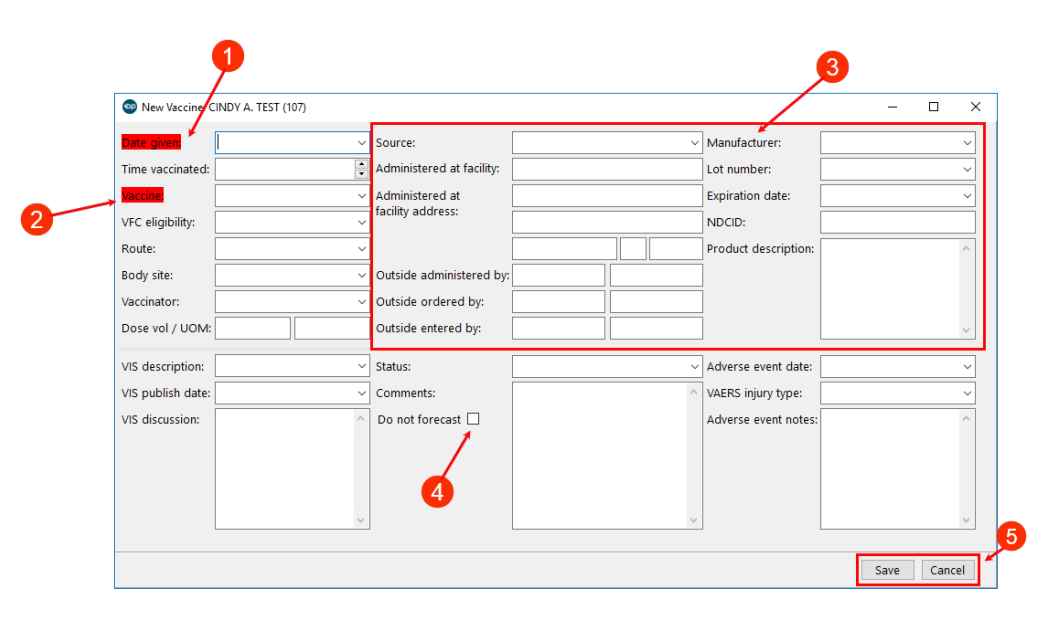

## **New Vaccine**

| Number | Section         | Description                                                                                  |
|--------|-----------------|----------------------------------------------------------------------------------------------|
| 1      | Date Given      | The date the vaccine was given to the patient. This is a required field.                     |
| 2      | Vaccine         | The historical vaccine that was given to the patient. This is a required field.              |
| 3      | Vaccine Details | The details of the historic vaccine include route, body site, source of vaccine information, |

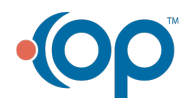

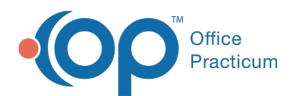

|   |                  | administering facility and adverse reaction, etc.                                                                                                    |
|---|------------------|----------------------------------------------------------------------------------------------------|
| 4 | Do not forecast  | This checkbox is used to indicate the vaccine should not be considered in the patient's vaccine forecast.                                                                                  |
| 5 | Function Buttons | <b>Save</b> : Saves the record and displays the vaccine in the Complete List grid.<br><b>Cancel</b> : Prompts the user with a warning box and closes the window without saving the record. |

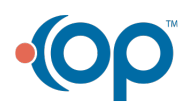